## ポケトーク for スクール 生徒用マニュアル

Ver 1.0.0 2025/02/25

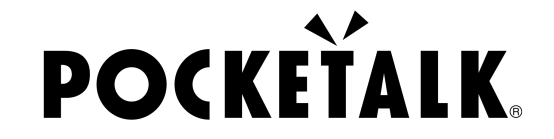

Copyright © 2025 POCKETALK CORPORATION All Rights reserved.

1. 準備するもの

使うもの

- iPadなどのタブレット/パソコン
- イヤフォン(通訳された言葉を聞くときに使う)

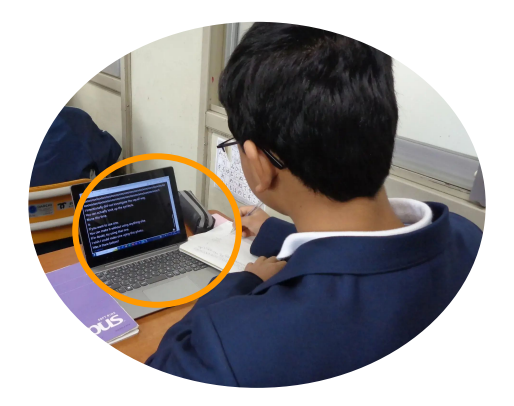

### 1. 準備するもの

| 動作環境 | パソコン                                                              | タブレット                                                         |
|------|-------------------------------------------------------------------|---------------------------------------------------------------|
|      | Windows 10以降<br>•Microsoft Edge<br>•Google Chrome<br>macOS 13以降※1 | Android 9.0以降<br>•Google Chrome<br>iOS/iPadOS 14以降<br>•Safari |
|      | Google Chrome                                                     | •Google Chrome<br>ChromeOS 132以降<br>•Google Chrome            |

※1 macOS Safariは使えません。

## 2. 共有URLとQRコードをアクセス

先生が教えたQRコードをスキャンするか、URLにアクセスすると、通訳された言 葉が出てきます。

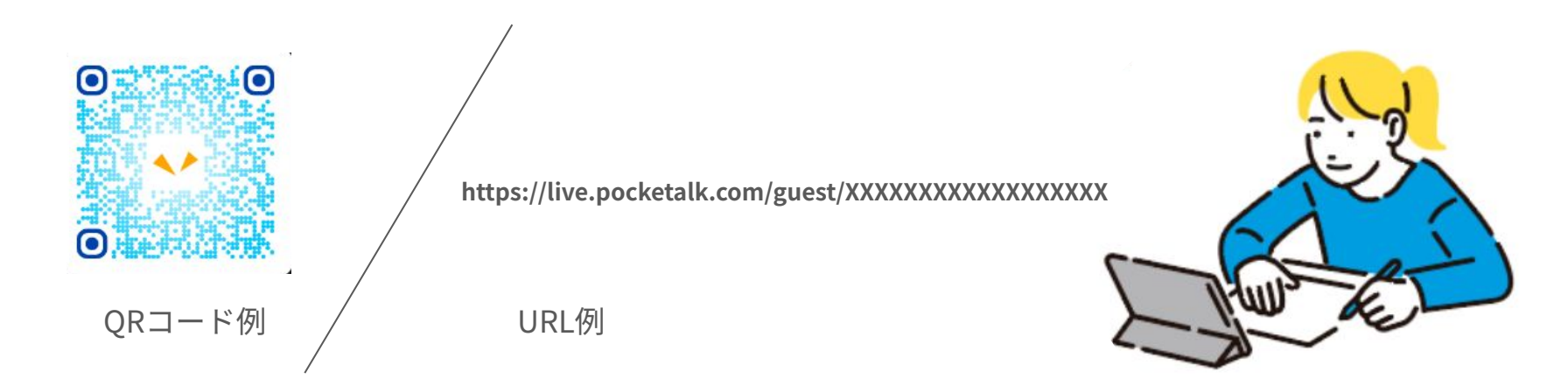

## 2. 共有URLとQRコードをアクセス

#### 以下のように通訳結果画面が出ます。

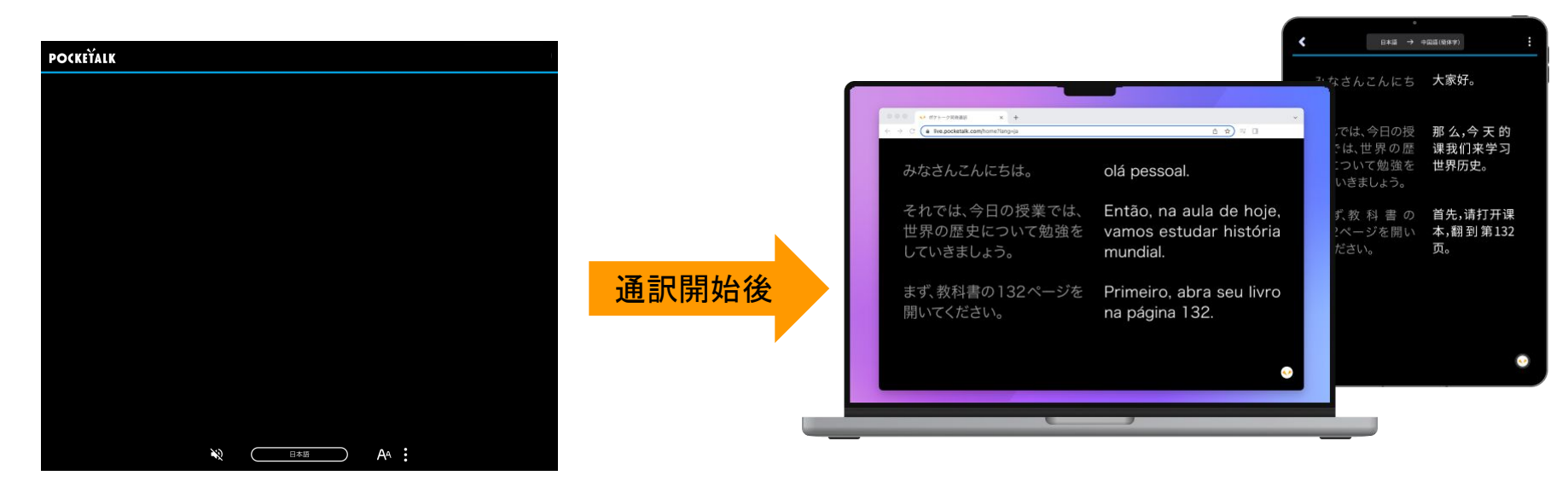

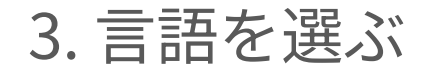

#### 画面の下にある言語名をタップすると、言語のリストが出ます。自分が通訳した い言語を選びます。

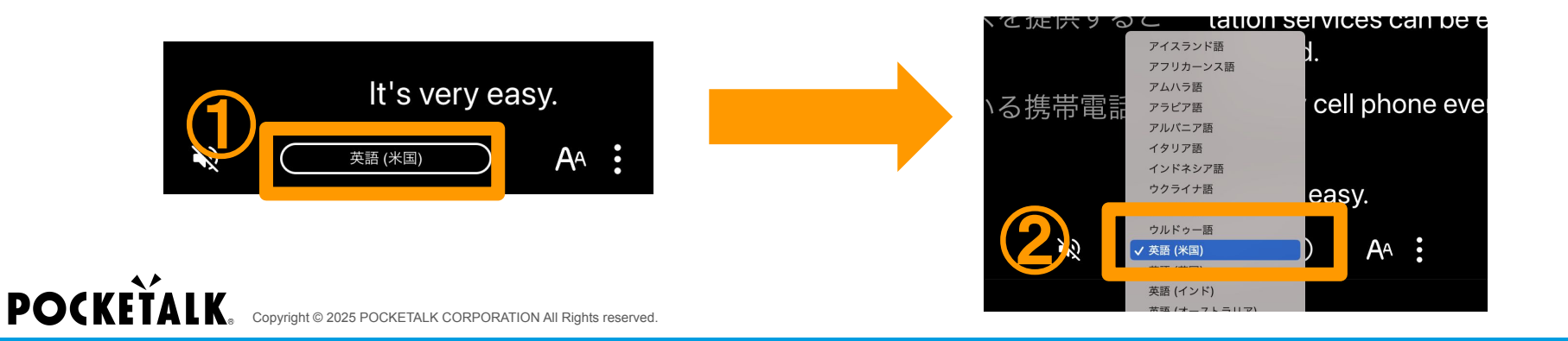

## 4. 自分の言語だけ表示する

#### 画面の下にある きを押して、「1言語で表示する」を押すと、自分が通訳したい 言語だけ表示されます。

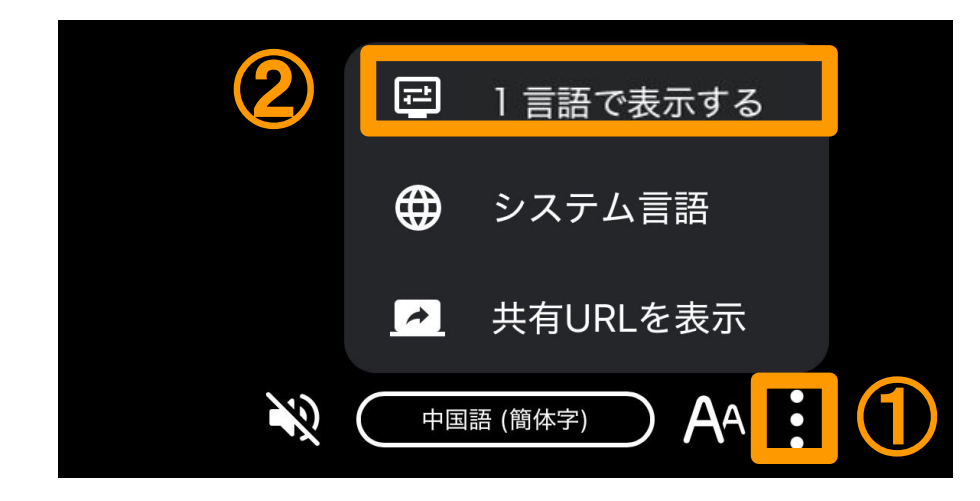

5. 音声で聞く

#### 自分のイヤフォンをパソコンやタブレットに接続して、画面の下にある № を押 すと、通訳された言葉が聞こえます。 ●を押すと、音声が止まります。

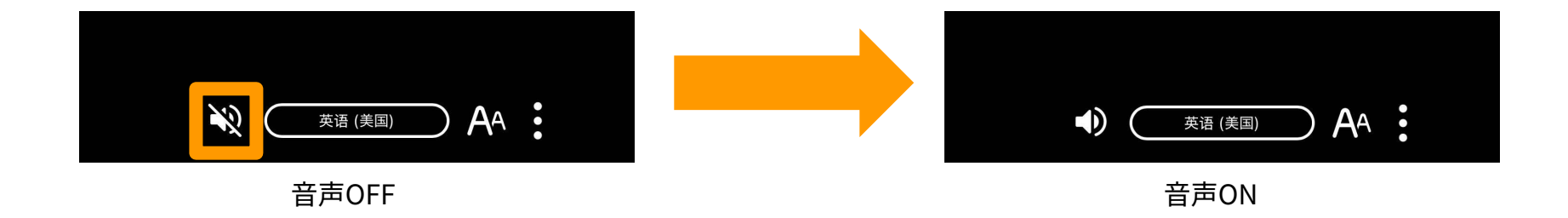

6. 文字サイズ変更

#### 画面下部のボタン AA 内のスライダーから文字サイズを変更することができま す。

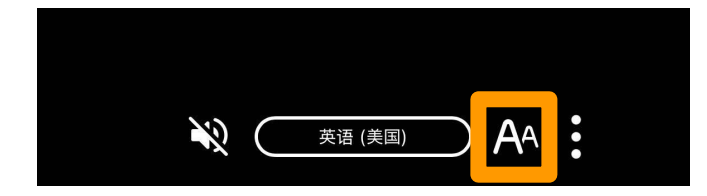

## 7.休み時間中の画面

画面に「共有が停止されました」が出ます。「OK」を押すと、「共有停止中」と いう表示が出ます。

次の授業で先生側が共有を再開すると、また通訳された言葉が出ます。

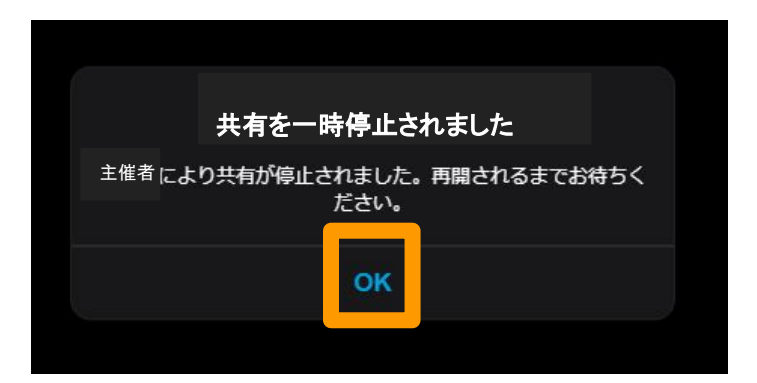

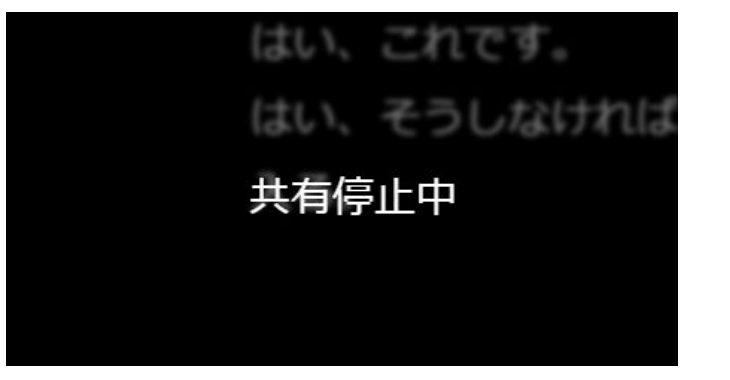

## 8. 共有の再開後画面

#### 画面に「共有が再開されました」という表示が出ます。「OK」を押すと、また通 訳された言葉が出ます。

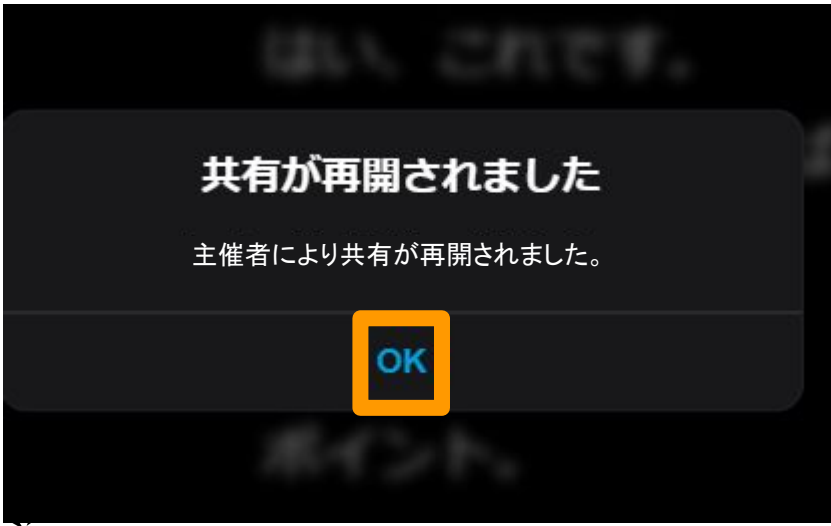

POCKETALK. Copyright © 2025 POCKETALK CORPORATION All Rights reserved.

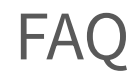

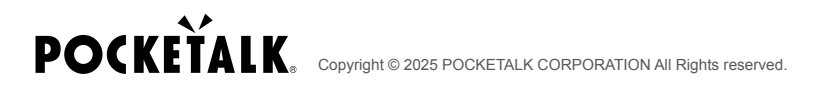

FAQ

質問:通訳履歴を保存したい

回答:先生が履歴保存できるようにしている場合、

画面の右のメニューで

「通訳履歴をダウンロード」を押すと、

履歴を保存できます。

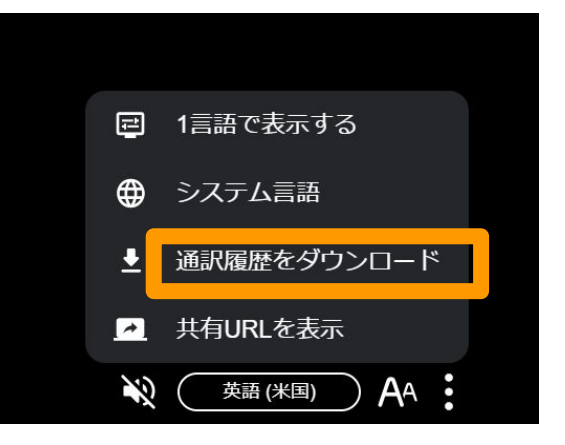

# **POCKETALK**.

Copyright © 2025 POCKETALK CORPORATION All Rights reserved.